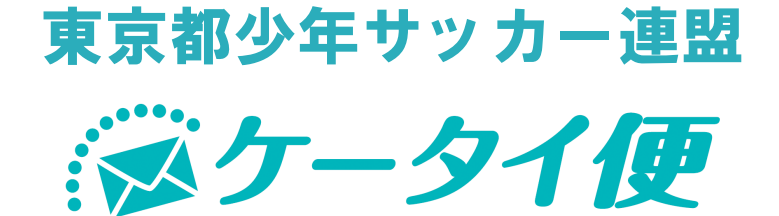

## スターターマニュアル

**ver. 1** 2013/04/01

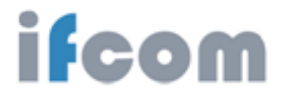

目次

| 1 | ログインの方法                     | 1 |
|---|-----------------------------|---|
| 2 | 登録者情報の新規登録・変更               | 2 |
| 3 | 配信固定項目の設定・登録                | 3 |
| 4 | メール配信の方法                    | 4 |
| 5 | メール配信の方法(ケータイ編) ・・・・・・・・・・・ | 6 |

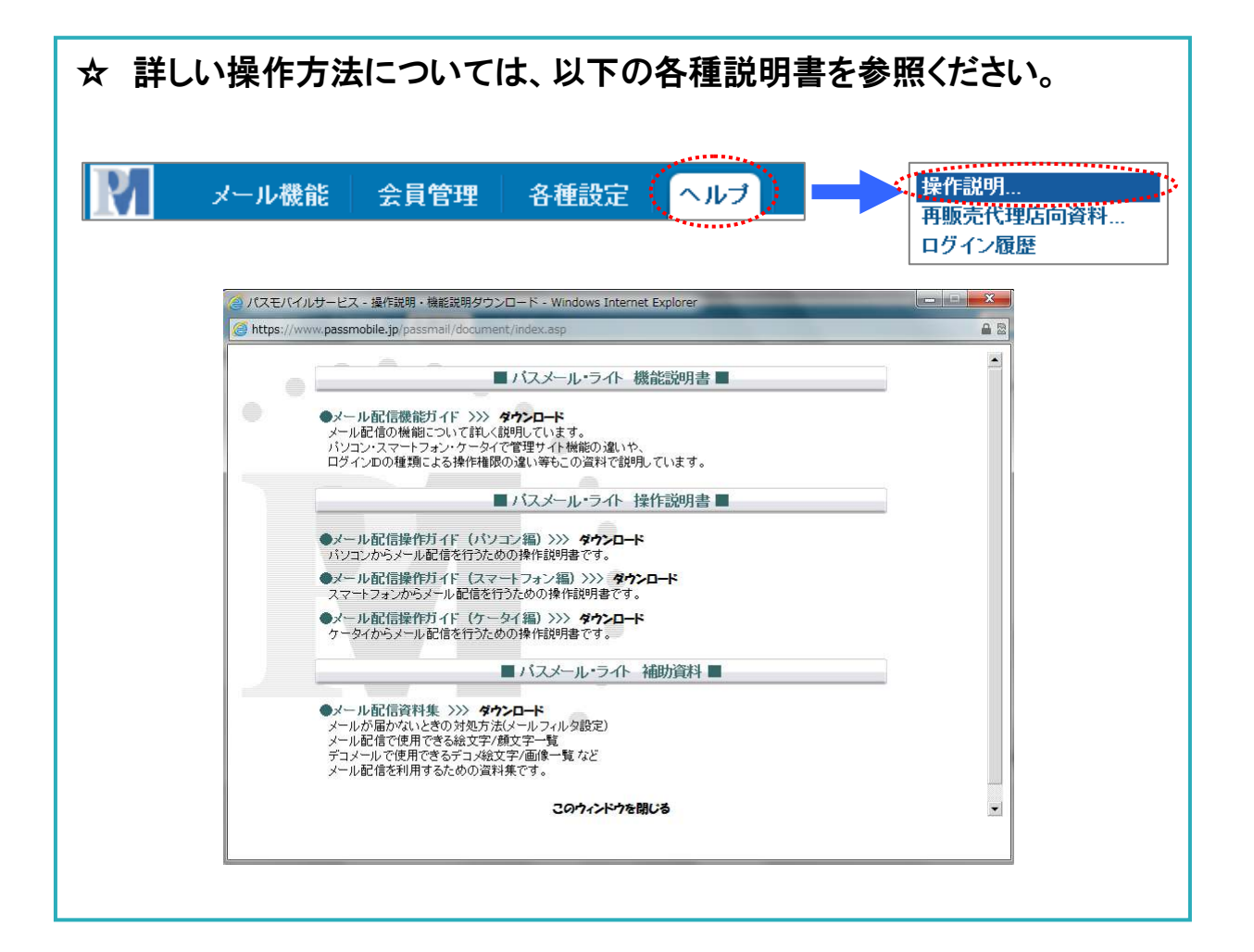

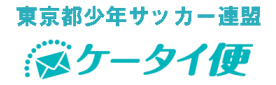

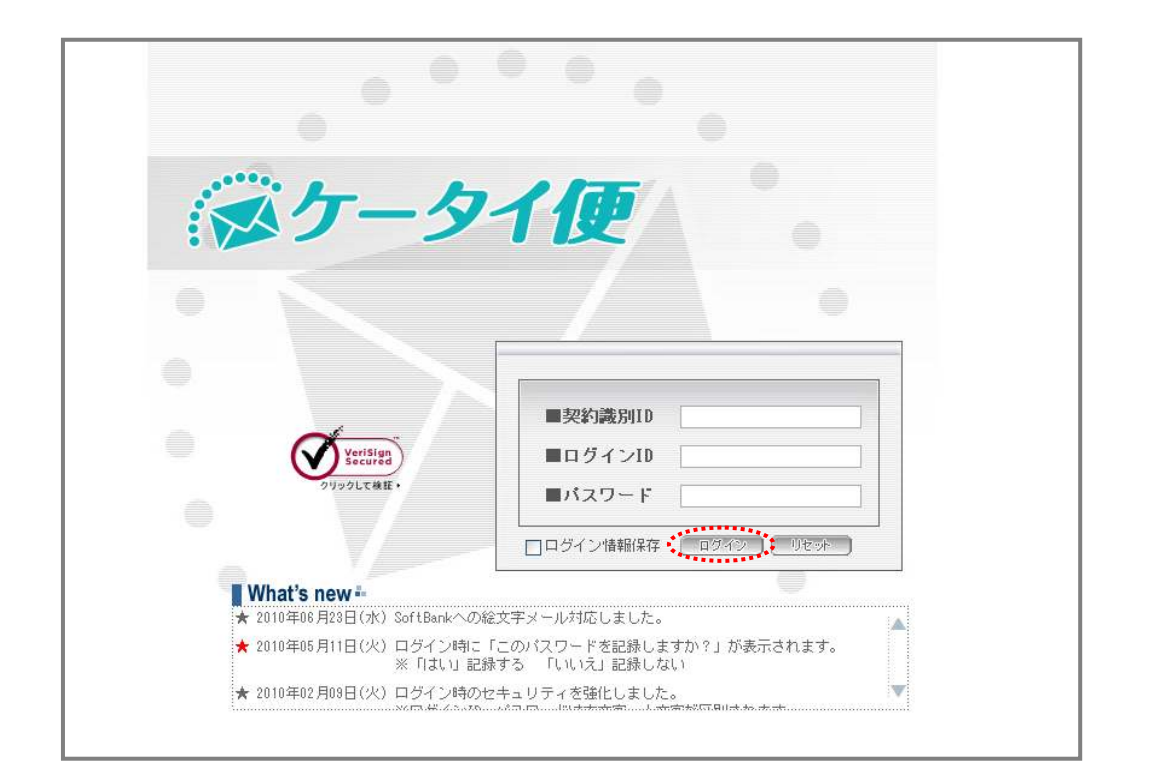

| ログインURL        | http://www.ktai-bin.jp/passmails/ |
|----------------|-----------------------------------|
| 契約識別ID         |                                   |
| ログインID         |                                   |
| パスワード          |                                   |
| 登録先<br>メールアドレス | 85300013@ktai-bin.jp              |
| 配信元<br>メールアドレス | Ktai-bin_INFO@ktai-bin.jp         |

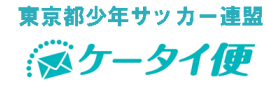

## 登録者情報の新規登録・変更 2

|             |                                         | ********         |                                                    |
|-------------|-----------------------------------------|------------------|----------------------------------------------------|
| マニル機会       | - 今日管理                                  | 久種語空 ヘルー         | 利用者情報                                              |
| × 71/182.00 | S   X964                                |                  | 基本設定                                               |
|             |                                         | **********       | 会員登録受付設定                                           |
| _           | ビン ro o が to みら                         | 1 *L             | ス家 情報                                              |
|             | ウインIDの<br>新<br>規<br>空<br>球              | 人致               |                                                    |
| 管理者         |                                         | 5名               | 会員登録通知設定                                           |
| 担当者         |                                         | 10名              | ログインID登録<br>CRヨード                                  |
| ログインID登録    |                                         |                  |                                                    |
| ▼ロダインID一覧   |                                         | ▼ ログイン10情報(新規)   |                                                    |
|             | () <b>55823</b>                         |                  | @                                                  |
| 02/020      | 0 ·················                     | W\$54000         | 85300013                                           |
| (arr.)      | 2 0 0 0 0 0 0 0 0 0 0 0 0 0 0 0 0 0 0 0 | ロダイン画面           | PC-27-トフォン画面 I I I I I I I I I I I I I I I I I I I |
| TOKYOS      | 東水都27年5975~)産温                          | ロダイン10           | [秋米直面 b                                            |
|             | 新規登録                                    | 2.0              |                                                    |
|             | (4)<br>(E)                              | Warn-F           |                                                    |
|             | 3                                       | 0.x.9-r          |                                                    |
|             |                                         | パスワード確認          | · · · · · · · · · · · · · · · · · · ·              |
|             | 3                                       | メールアドレス          | THE REPORT OF THE PROPERTY OF THE PROPERTY         |
|             | U                                       | a maine in while |                                                    |
|             |                                         | >~WTTUX#12       | ※新統・安原時、確認のため入力してくだれい。                             |
|             | 7                                       | 配信日崎入力方法         | ● 選択入力 ◎ 数字入力                                      |
|             | 8                                       | 配信予約夏錄時方子作表示     | ◎表示しない ◎表示する                                       |
|             | 9                                       | 送信テストアドレス        | 図 ※通信テスト時に一覧から選択できます。                              |
|             | ĨĨ                                      | 管理機關             |                                                    |
|             |                                         | 配信先编制输出          | · FUEL ZALL OF FUEL                                |
|             |                                         | 金用一覧             | ※利用,ない ②利用する                                       |
|             |                                         | 会員一覧ダウンロード       | ●利用_ない○利用する                                        |
|             |                                         | 会員一覧アドレス表示       | ●表示しない ○加工表示する ○ そのまま表示する                          |
|             |                                         | 会員情報更新           | ※更新できない ○更新できる                                     |
|             |                                         | 間封確認結果ダウンロード     | ● FURLALI © FURTS                                  |
|             |                                         | カテゴリ制限           | \$158.44L                                          |
|             |                                         | <b>登錄日</b>       | (A) 200                                            |

2 ログイン画面: a PC・スマートフォンで操作する場合、PC・スマートフォン画面を選択します。 b 携帯で操作する場合、携帯画面を選択します。

3 ログインID: ID番号を入力します。

④ 登録者名: 登録者の名称を入力します。

(5) パスワード: パスワードを入力します。

- 6 メールアドレス: PC・スマートフォン画面を選択した時はPCアドレス、 携帯画面を選択した時は携帯アドレスを入力します。
- ⑦配信日時入力方法:入力方法を選択します。

8 配信予約登録時ガイド:ガイド表示の有無を選択します。

⑨ 送信テストアドレス:送信テスト時のアドレス一覧表示を選択します。

(1) 管理権限: C 担当者を選択します。 d 管理者を選択します。

1 管理者 • のとき 担当者 🔹 のとき 配信先個別抽出 ◎利用しない ◎利用する 配信先個別抽出 ●利用しない ◎利用する 会員一覧 ◎利用しない ◎利用する 会員一覧 ◎利用しない ○利用する 会員一覧なウンロード 会員一覧ダウンロード ◎ 利用しない ◎ 利用する ◎ 利用しない ◎ 利用する 会員情報更新 🧟 更新できない 🔘 更新できる 会員情報更新 🍥 更新できない 🔘 更新できる (1) 管理権限:登録者の操作権限を設定します。 開封確認結果ダウンロード Web連絡確認ダウンロード ◎利用しない ◎利用する 開封確認結果ダウンロード Web連絡確認ダウンロード ◎利用しない ◎利用する

12 登録:「決定」をクリックします。

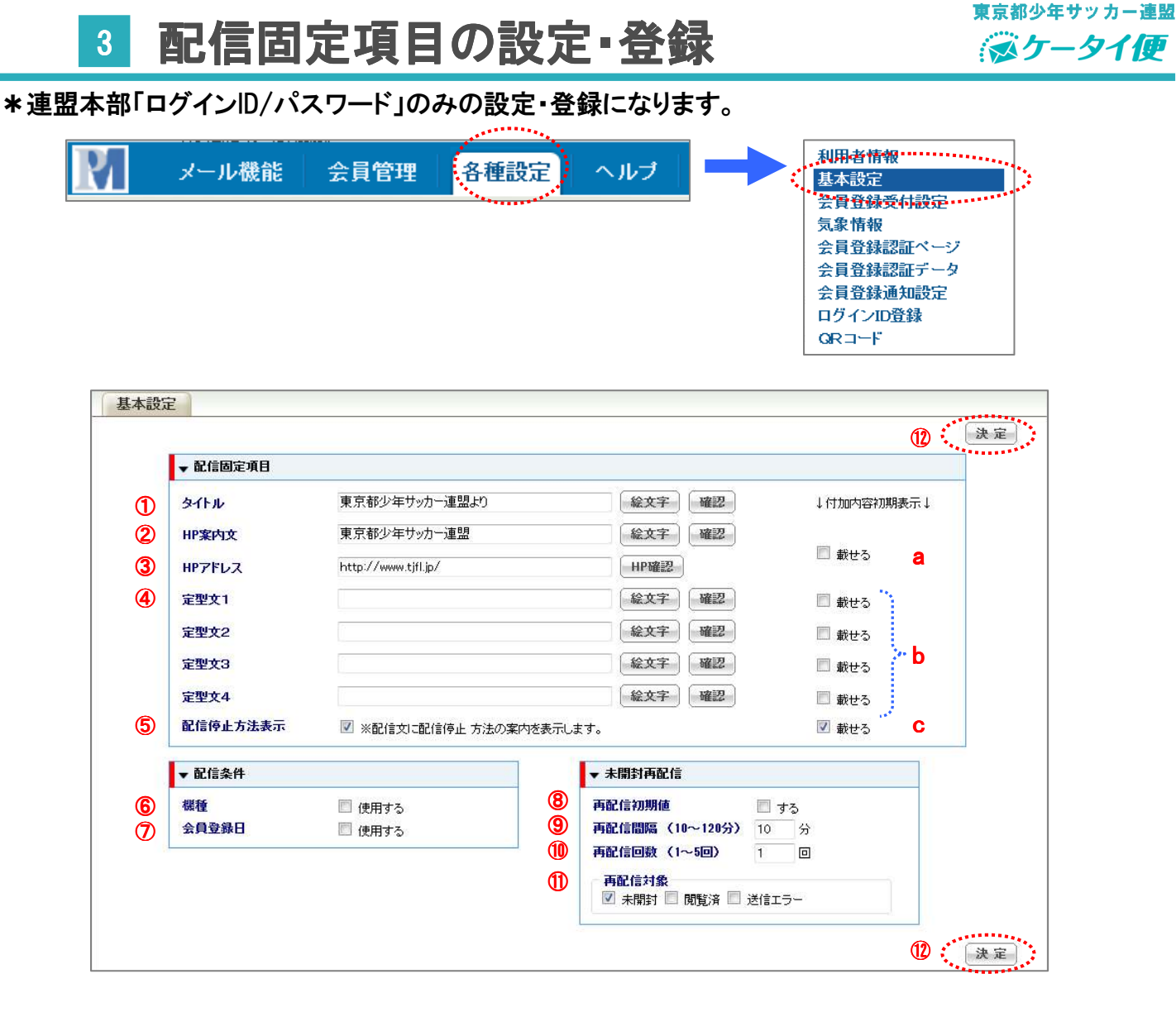

- ① タイトル: タイトルを作成します。
- ② HP案内文: HP案内文を作成します。
  ③ HPアドレス: HPアドレスを入力します。
  a 常時載せる場合、チェックを入れます。
- ④ 定型文1~4: 定型文を作成します。
  b 定型文を常時載せる場合、チェックを入れます。
- ⑤配信停止方法表示: チェックを入れて、方法の案内の表示をする設定をします。
  C常時載せる場合、チェックを入れます。
- 6 機種: 配信条件に機種を用いる場合、チェックを入れます。
- ⑦ 会員登録日:配信条件に会員登録日を用いる場合、チェックを入れます。
- 8 再配信初期値: チェックを入れます。
- 9 再配信間隔: 再配信する時間を入力します。
- (1) 再配信回数:回数を入力します。
- 11 再配信対象:未開封にチェックを入れます。
- 12 登録:「決定」をクリックします。

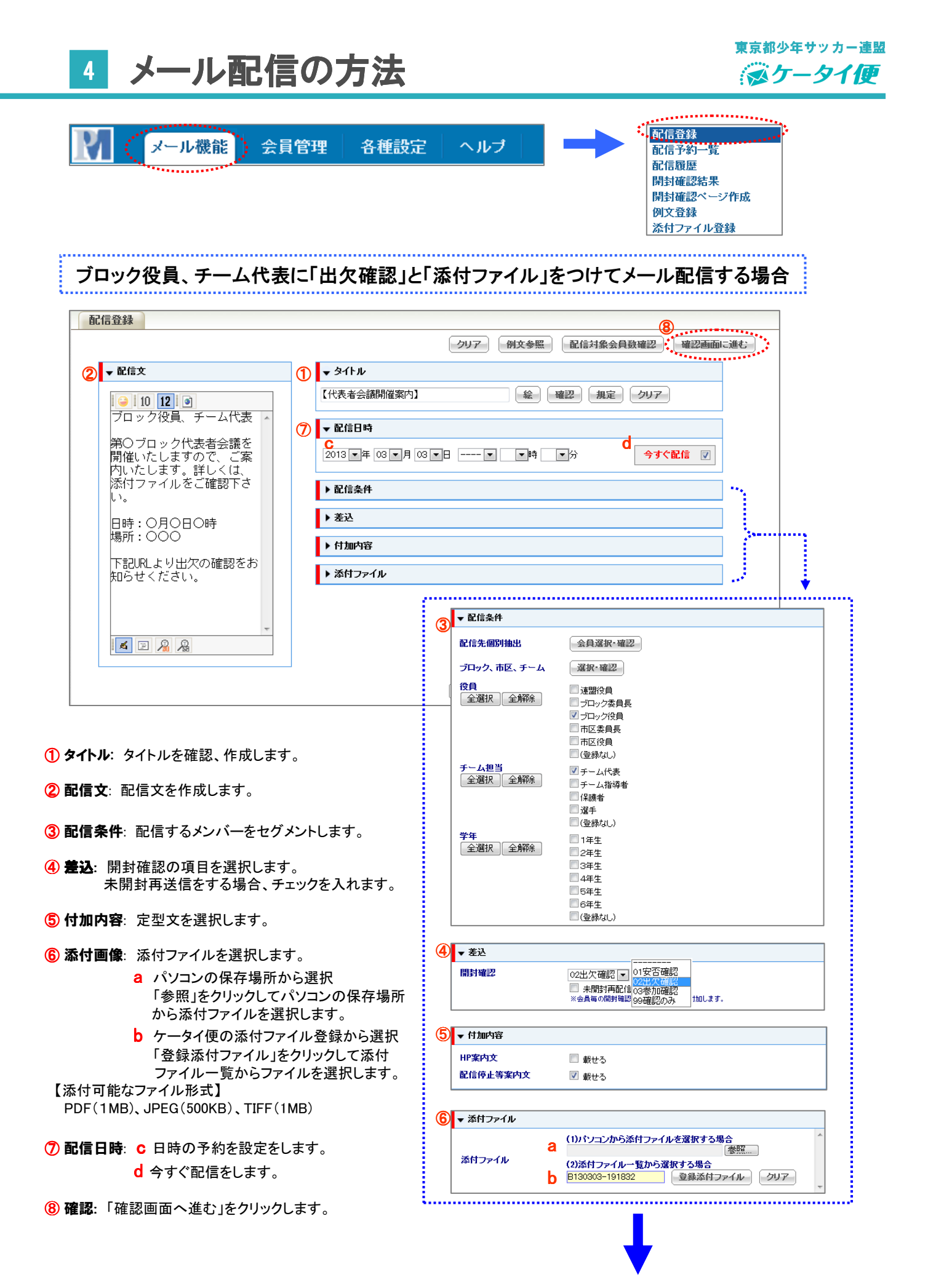

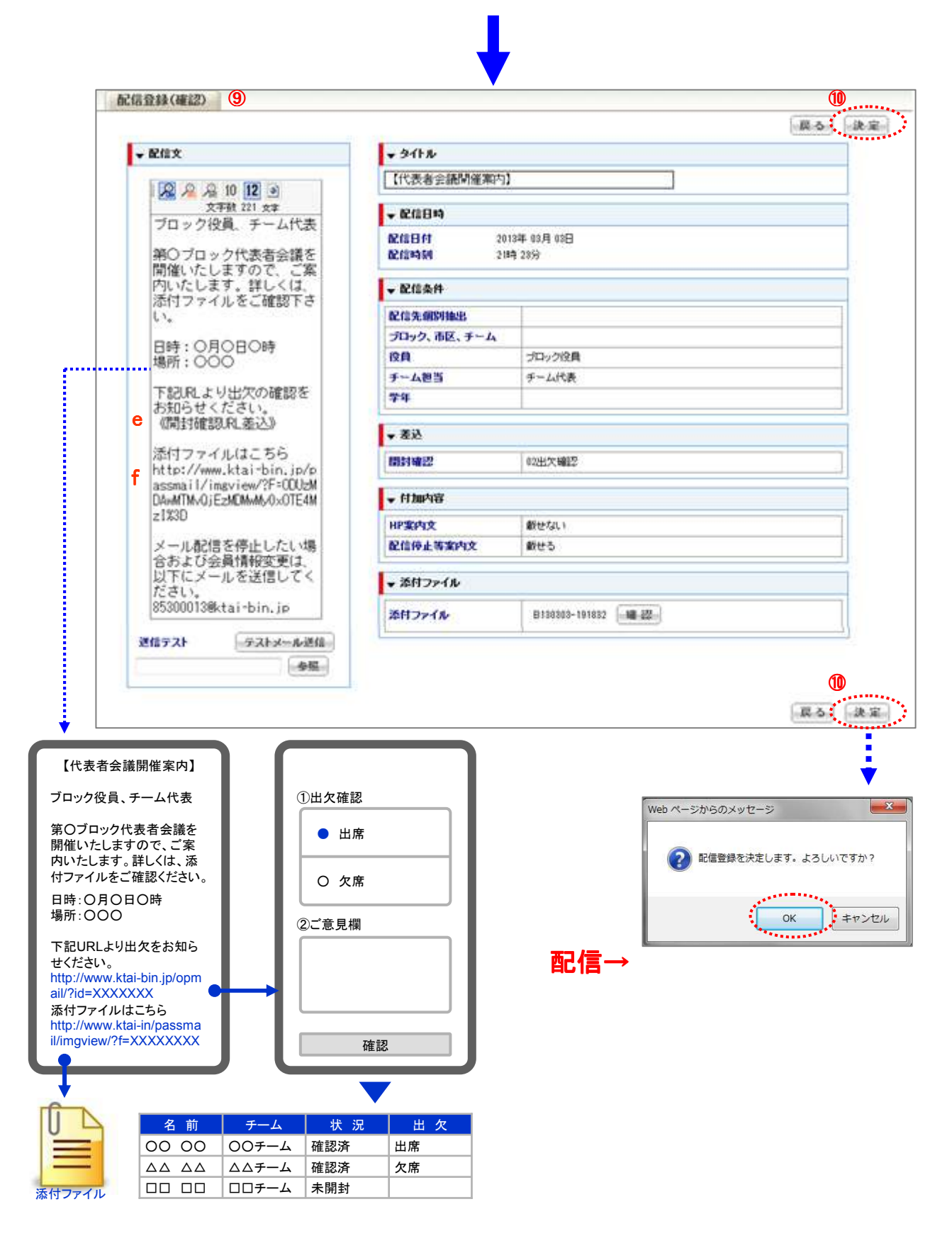

9 確認: 配信設定をすべて確認して、修正がある場合は「戻る」をクリックします。

- e 差込で選択した《開封確認URL》が表示されます。
- f 添付したファイルが閲覧できるURLが表示されます。
- 10 配信:「決定」をクリックして、配信の予約、または今すぐ配信します。 注:登録者情報の「配信予約登録時ガイド表示」を「表示する」に設定している場合(PC画面操作のみ)

5 メール配信の方法(ケータイ編)

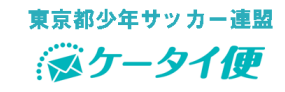

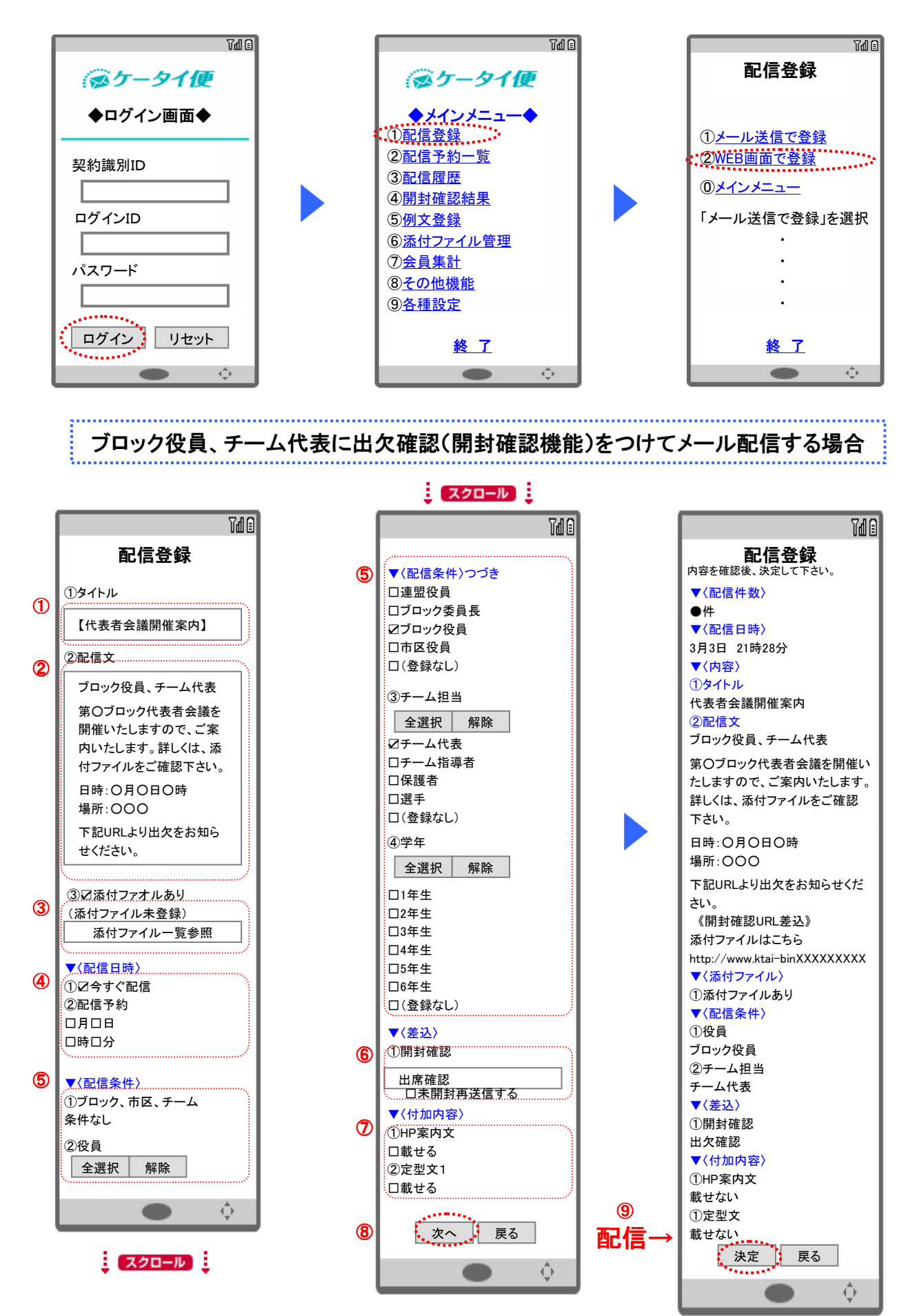